-Ouvrez l'image de la crèche notez la grandeur de l'image et la position exact ou vous voulez mettre la boule (aidez vous des règles et des guides.Enregistrer fermer l'image. et -Ouvrez l'image de la boule celle ci doit être bien plus réduite que celle de la crèche et faites en une image carrée. -Filtres -Animations-Globe Tournant (réglez à 10 Les 10 calques sont générés - Images – Taille du Canevas (mettez la taille de l'image de la crèche et réglez les cotes YetX avec les curseurs ou déplacer la boule avec la souris:Appliquer à les calques tous -Redimensionner Donc vous avez les 10 calques générés par l'animation Ensuite ouvrir en tant que calques l'image de la crèche

Dupliquez le calque autant de fois que ceux de la boule Vous avez 20 calques Intercaler chaques fois un calque entre deux, donc vous devriez avoir un calque de la boule ,un calque de la créche et ainsi de suite. Fusionner chaque fois les <u>calques</u> <u>vers le bas</u>,donc calque boule

vers crèche et ainsi de suite Essayer l'animation et enregistrer en Gif.